# 台灣 Pay 誤入款款退款流程

請您參照下列流程,截圖所須畫面並回覆,以利後續退還款項事宜。

 $\rightarrow$ 

# 1. 卡號截圖

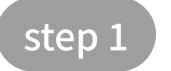

#### 進入台灣 Pay APP → 選擇「卡片管理」

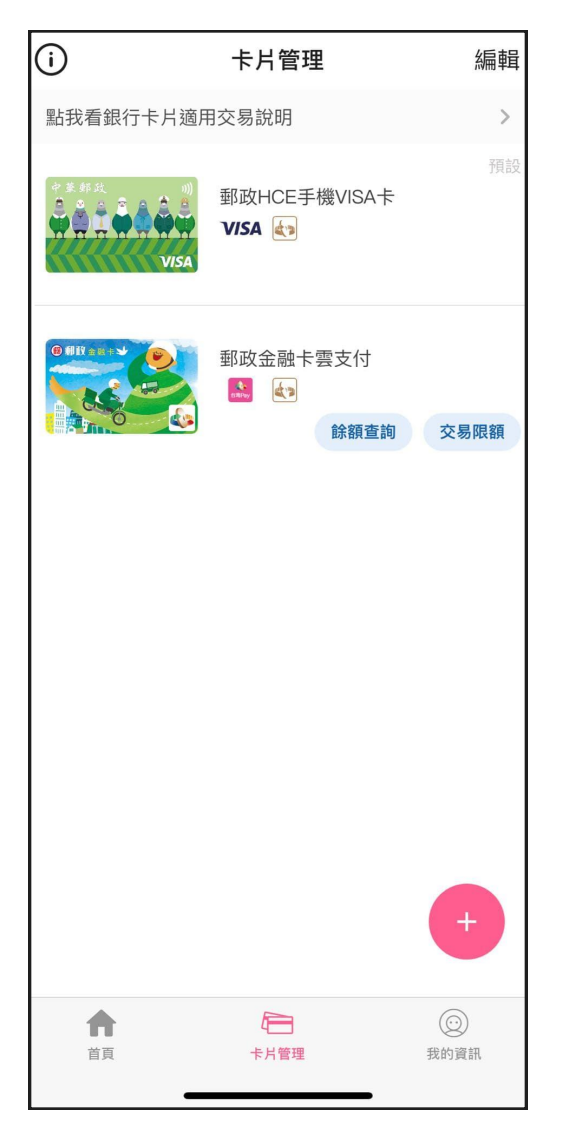

 $\rightarrow$ 

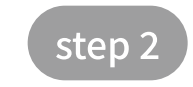

選擇您本次轉帳之卡片,將卡號顯示打開

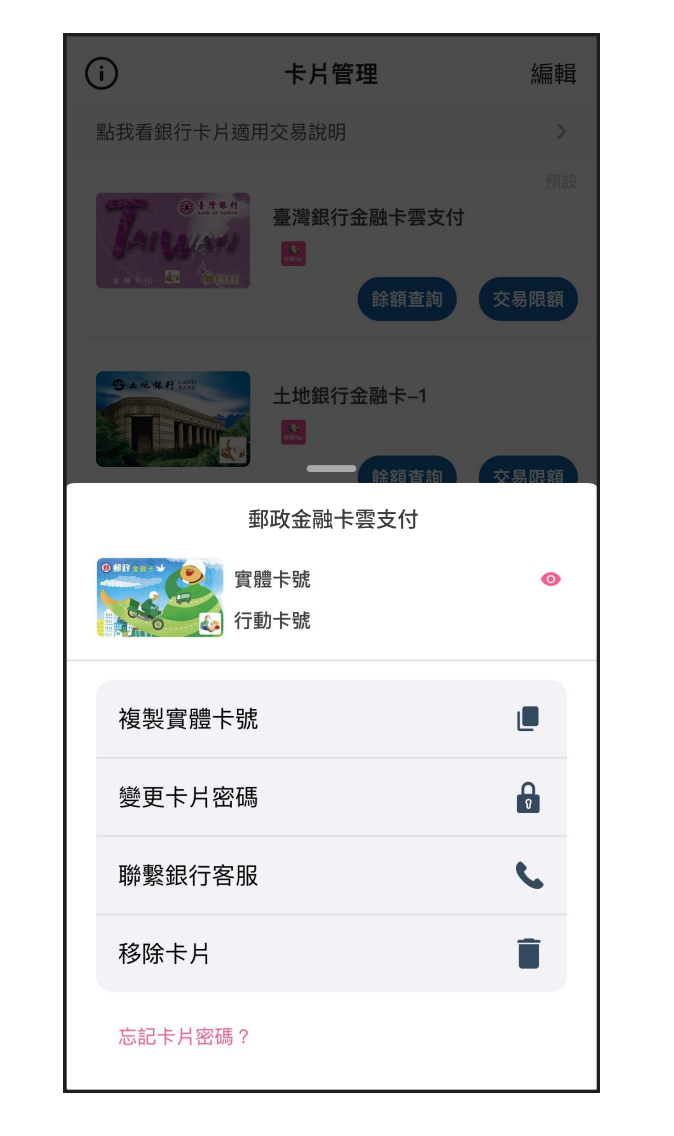

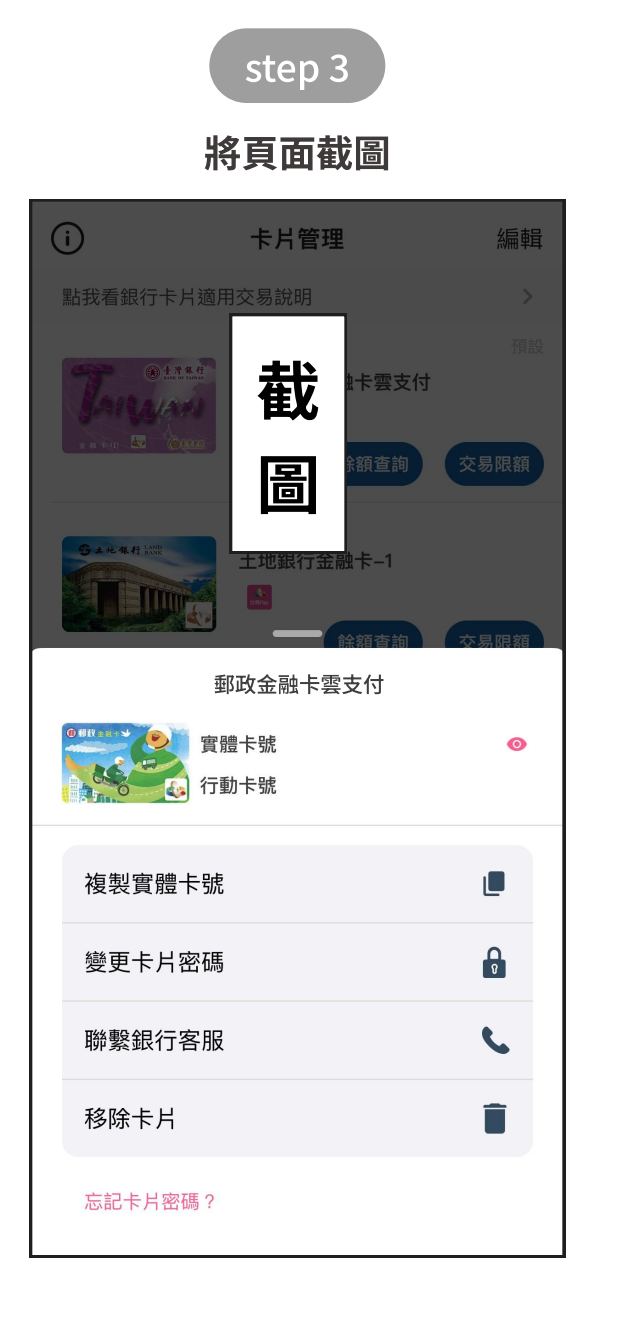

# 2. 交易明細截圖

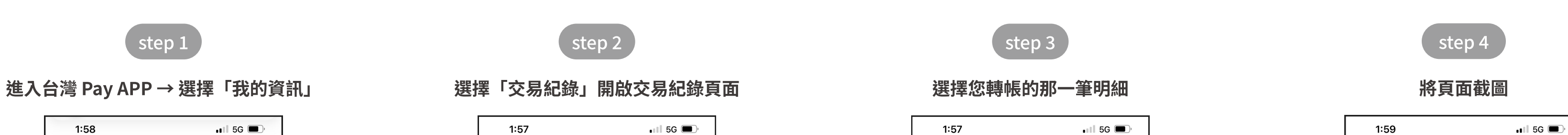

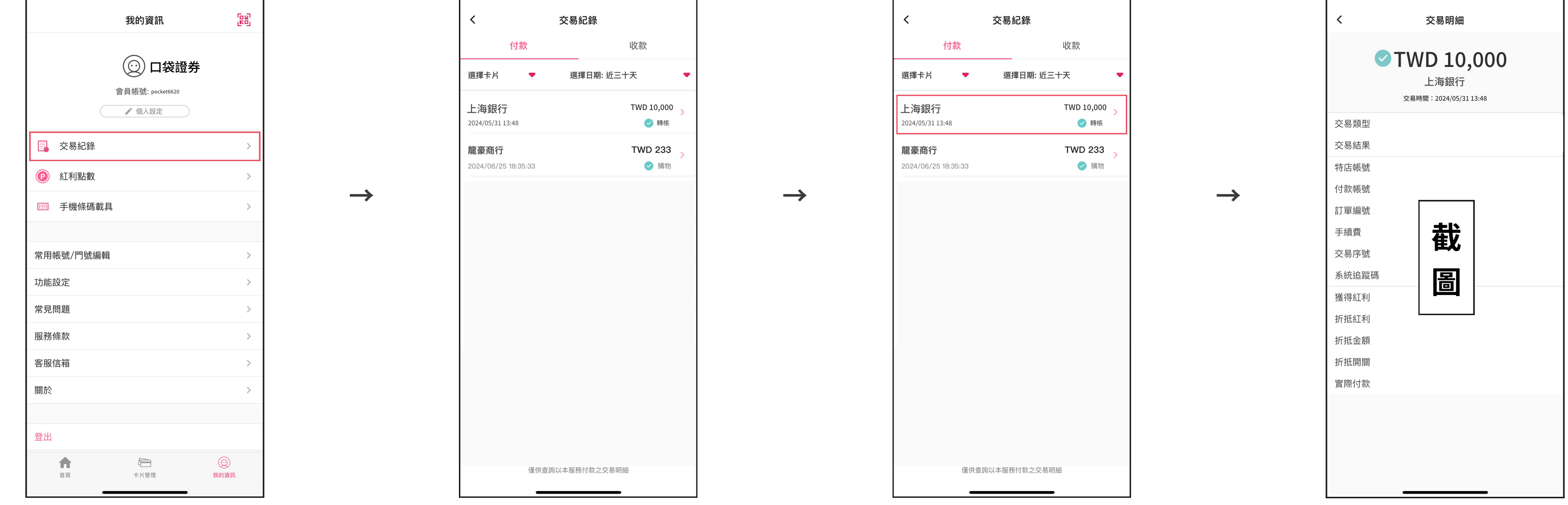

## 3. 提供銀行存摺封面

實體銀行存摺可直接拍照,數位銀行可登入網銀APP下載(通常是在''個人服務'' or ''申請服務''項下),若是台灣銀行須使用網頁版的網銀才可下載。